# Uruchomienie SmartConnect easy

Setting up SmartConnect easy

## Instalowanie aplikacji

Install the App

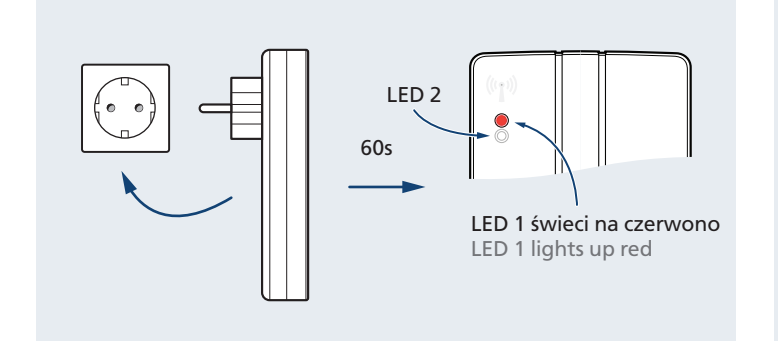

Wepnij SmartConnect easy do gniazdka Plug in SmartConnect easy

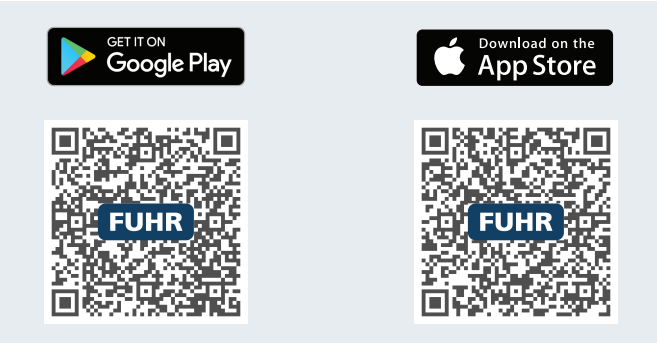

Pobierz i zainstaluj aplikację SmartConnect Download and install the SmartConnect App

### Ustawienia Smartfona

Setting up your Smartphone

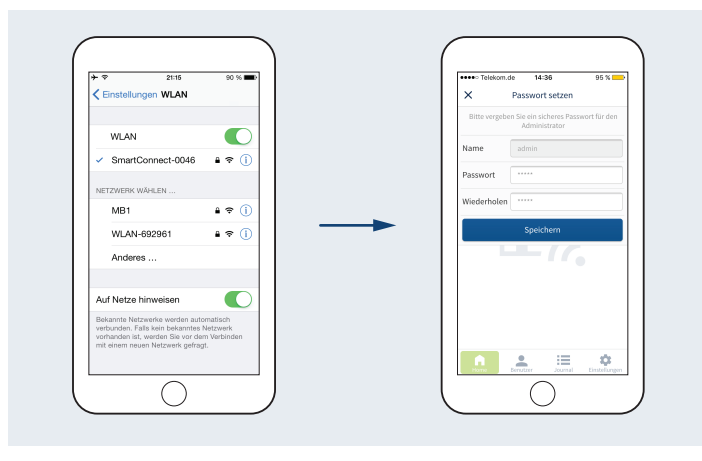

#### Połącz Smartfona z siecią WLAN, do której należy SmartConnect easy. Lampka LED 2 świeci na niebiesko.

Connect Smartphone to Wi-Fi of SmartConnect easy. LED 2 lights up blue

#### Otwórz aplikacje SmartConnect i ustal hasła dla administratora oraz sieci WLAN. Następnie ponownie połącz się z siecią WLAN i zaloguj się. Open SmartConnect App and set passwords for administrator and Wi-Fi. Then reconnect Wi-Fi and log in.

# Tworzenie aplikacji

Create an Application

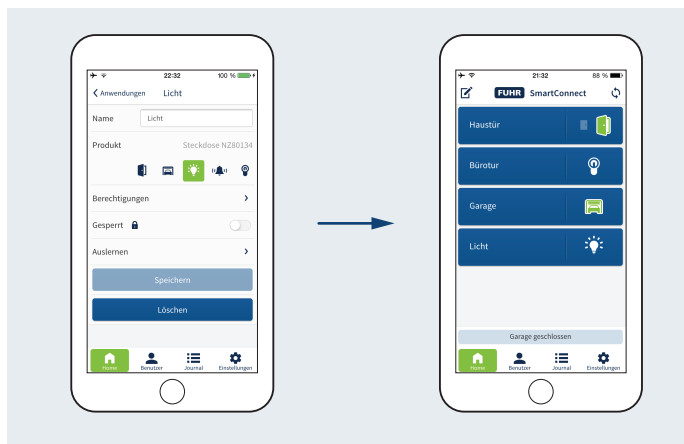

Stwórz aplikację: Home ▶ 🗭 ▶ 🕁 Create an application: Home ▶ 🖉 ▶ 🛨 Gotowe: Obsługuj aplikację klikając na przycisk Done: Press a button to operate the application

Proszę tutaj zanotować hasła / Note your passwords here admin:
WLAN / Wi-Fi:

Instrukcja obsługi oraz informacje pod adresem www.smart-door.net Manual and further information on www.smart-door.net

### Konfiguracja sieci

Network configuration

| •0000 181 ♥ 16:25 74 %■                                                                              |                                                                               |
|----------------------------------------------------------------------------------------------------|-------------------------------------------------------------------------------|
| Access Point                                                                                         | WLAN Integration                                                              |
| WLAN                                                                                                 | WFSNet                                                                        |
| Passwort                                                                                             |                                                                               |
| WLAN Reichweite erh                                                                                  | iõhen 🔾                                                                       |
| DHCP                                                                                                 |                                                                               |
| Fernzugriff (via Interr                                                                              | net) 🗨                                                                        |
| Nit dem Ändern und Sp<br>verliert die App die Verb<br>Nach dem Speichern bit<br>die App neu starten. | eichern der Einstellungen<br>indung zum SmartConne<br>te das WLAN wechseln ur |
| Ver                                                                                                  | binden                                                                        |
| A 1                                                                                                  | := 🔅                                                                          |

Ustawienia sieci WLAN: Ustawienia ► Konfiguracja sieci Wi-Fi settings: Settings ► Network configuration

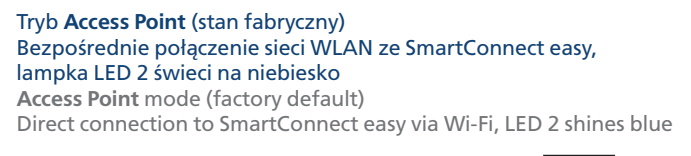

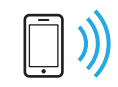

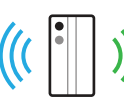

Lampka LED 2 świeci na zielono lub pomarańczowo

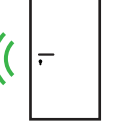

Smartfon / Smartphone

Tryb Integracja WLAN (zalecane)

LED 2 shines green resp. orange

Wi-Fi Integration mode (recommended)

SmartConnect easy

Połączenie z istniejącą siecią WLAN, opcjonalnie z dostępem do internetu

Integration into existing Wi-Fi network, allows optional Internet access

Zamek drzwiowy / Door lock

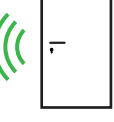

Smartfon / Smartphone

WLAN-Router / Wi-Fi router

SmartConnect easy

Zamek drzwiowy / Door lock

SmartConnect easy w Twoim domu Objaśnienia: WLAN 868 MHz Radio ))) Legend: Wi-Fi 868 MHz radio SmartConnect easy in your home Napęd bramy garażowej<sup>2</sup> Motorised garage door WLAN-Router SmartConnect easy Wi-Fi router (() Zamek elektromotoryczny<sup>1</sup> Motorised lock Aplikacje SmartConnect SmartConnect App Proszę umieścić wszystkie urządzenia Zamek elektromotoryczny + moduł radiowy np. FUHR NBFP506R Motorised lock + radio receiver e.g. FUHR NBFP506R w zasięgu sygnału radiowego Place all devices within radio range

<sup>2</sup> Napęd bramy garażowej + odbiornik radiowy np. FUHR NZ80088 Motorised garage door + radio receiver e.g. FUHR NZ80088